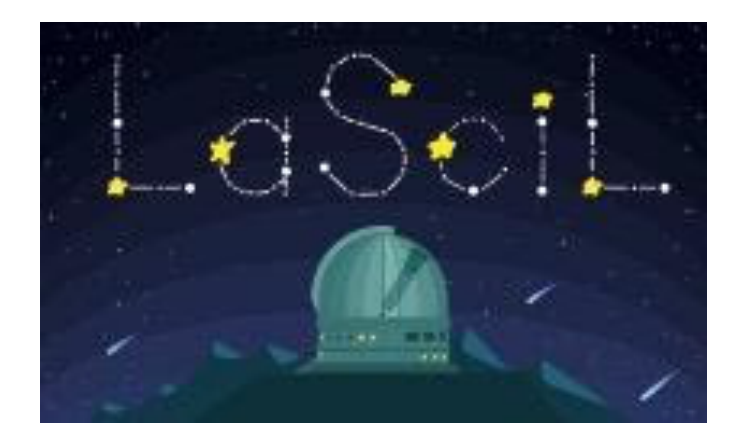

## WORDWALL

## Instructions

1. If we've never used Wordwall before, we start by creating our account here: <a href="https://wordwall.net/">https://wordwall.net/</a>

## SUMMARY

Short Description: Wordwall can be used to create both interactive and printable custom activities for the classroom. Interactives are played on any webenabled device, like a computer, tablet, phone or interactive whiteboard.
Printables can be printed out directly or downloaded as a PDF file.
Languages: 38 (Greek, English, Portuguese, German are included)

Suitable for use: 6-15 years of age

**Key words**: interactive classroom activities, quiz, wordsearch, crossword, matching pairs

Link: https://wordwall.net/

2. We can sign up in several ways as seen in Fig. 1.

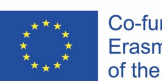

| Sign Up to a Basic accoun                    | t |  |  |
|----------------------------------------------|---|--|--|
| G Sign in with Google                        |   |  |  |
| OR                                           |   |  |  |
| Email address                                | 0 |  |  |
| Password                                     | 0 |  |  |
| Confirm password                             | 0 |  |  |
| Location 🔚 Greece 🗸                          |   |  |  |
| I accept the Terms of use and Privacy policy |   |  |  |
|                                              |   |  |  |

Fig. 1 How to sign up

3. At the home page, there is a very easy algorithm on how we pick a template.

|                                                                                                    | Easy as 1-2-3                                     |                                                   |
|----------------------------------------------------------------------------------------------------|---------------------------------------------------|---------------------------------------------------|
| Create                                                                                                    | e a customized resource with just a few words and | d a few clicks.                                   |
| Image: Constraint of the second second se | 2 Fiter your content.                             | Print out your activities<br>or play on a screen. |

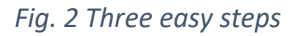

4. We start by clicking the button 'Create Activity' at the same page, as seen in Fig.3.

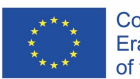

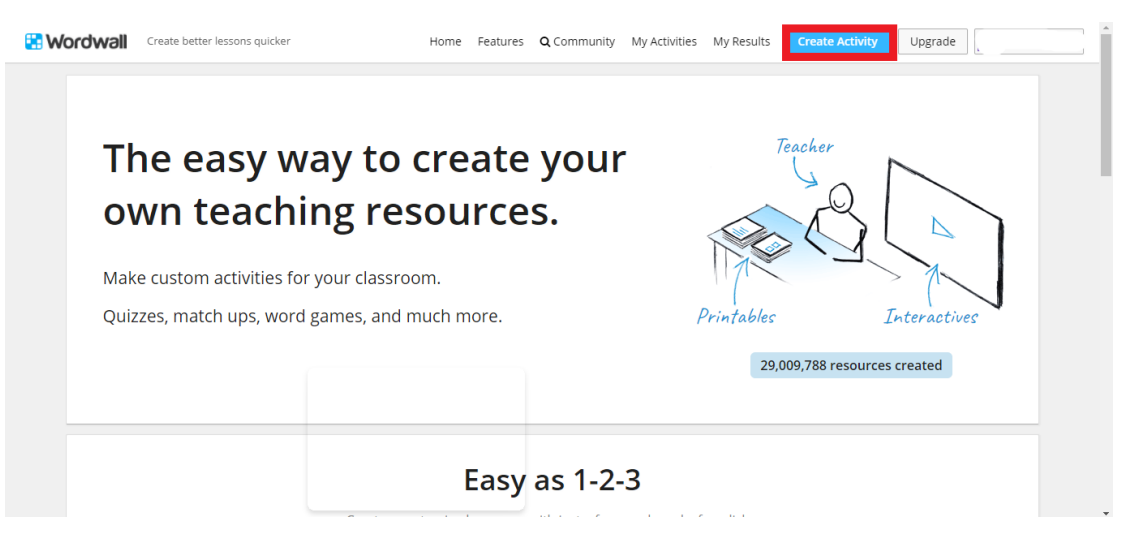

Fig. 3 Click the "Create Activity" button

5. Then in the new window that appears we can choose the template that we want.

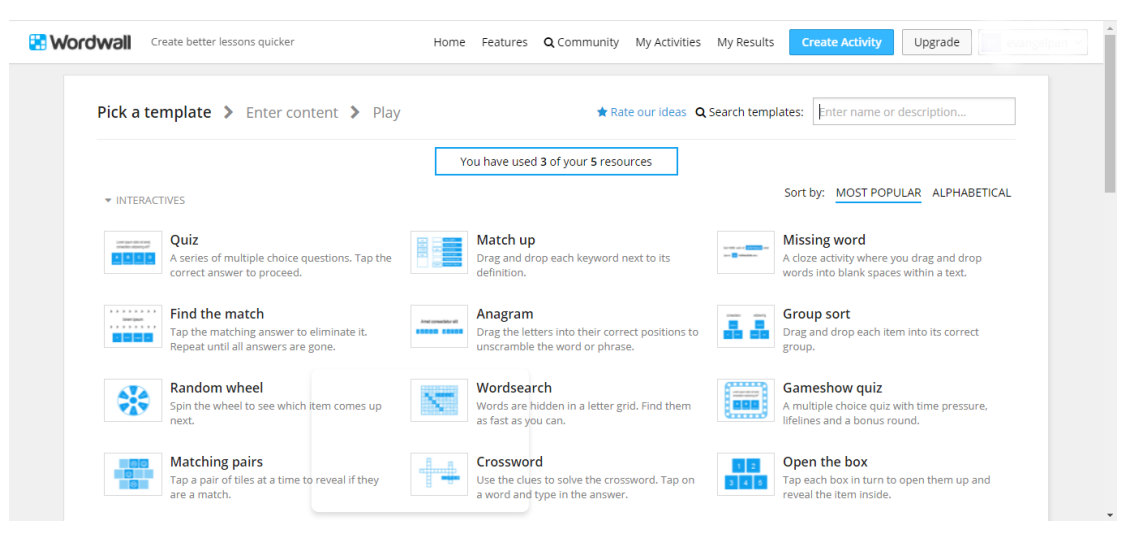

Fig.4 Many types of interaction templates

- 6. We'll disseminate some interaction templates below.
- 7. A very characteristic example is the *wordsearch*. Fig. 5 shows what is needed for a wordsearch, in a first place, which is its theme and the appropriate words. These words will be hidden in the wordsearch.

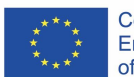

| Wordwall   | Create better lessons quicker  | Home Features | <b>Q</b> Community | My Activities | My Results | Create Activity | Upgrade    |
|------------|--------------------------------|---------------|--------------------|---------------|------------|-----------------|------------|
| Pick a t   | emplate 📏 Enter content 📏 Play |               |                    |               |            |                 | Wordsearch |
| Activity T | ītle                           |               |                    |               |            |                 |            |
| Untit      | led4                           |               |                    |               |            |                 |            |
| + Instruc  | tion                           |               |                    |               |            |                 |            |
| With       | out clues 🔷 With clues         |               |                    |               |            |                 |            |
| 1.         |                                |               |                    |               |            | ÷ 🗈 🖄           |            |
| + Add a    | a new word<br>max 25           |               |                    |               |            |                 |            |
|            |                                |               |                    |               |            |                 | Done       |
|            |                                |               |                    |               |            |                 |            |

Fig.5 Options for the creation of the wordsearch

- 8. We may add some additional options for the wordsearch such as the time limit, the level of difficulty etc, after we click on the "Done" button.
- 9. Another example is the *crossword*. Firstly, we must enter the data that we want and some additional options at the end as we wish, like we did with the wordsearch (See Fig. 6).

| Create better lessons quicker          | Home Feature | es <b>Q</b> Community | My Activities | My Results | Create Activity | Upgrade      |
|----------------------------------------|--------------|-----------------------|---------------|------------|-----------------|--------------|
| Pick a template > Enter content > Play |              |                       |               |            |                 | ++ Crossword |
| Activity Title                         |              |                       |               |            |                 |              |
| Untitled4                              |              |                       |               |            |                 |              |
| + Instruction                          | Clue         |                       |               | Swap Colum | ins             |              |
| 1.                                     |              |                       |               |            | ÷ 🗈 î           |              |
| + Add an item<br>min 2 max 30          |              |                       |               |            |                 |              |
|                                        |              |                       |               |            |                 | Done         |
|                                        |              |                       |               |            |                 |              |

## Fig.6 Options for the creation of the crossword

These are some of the main elements (a small sample) of the Wordwall. It's up to you to explore all the possibilities that this web application can provide to the teacher/tutor for making an interactive game for students, or even a relevant printable with an upgrade account, in order to evaluate them.

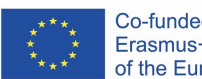

Co-funded by the Erasmus+ Programme of the European Union 10. Additionally, we can see below, at the Fig.7, the interactive options for a pro account, which can take the experience of an educational game to the next level and also some examples from the community (See Fig. 8).

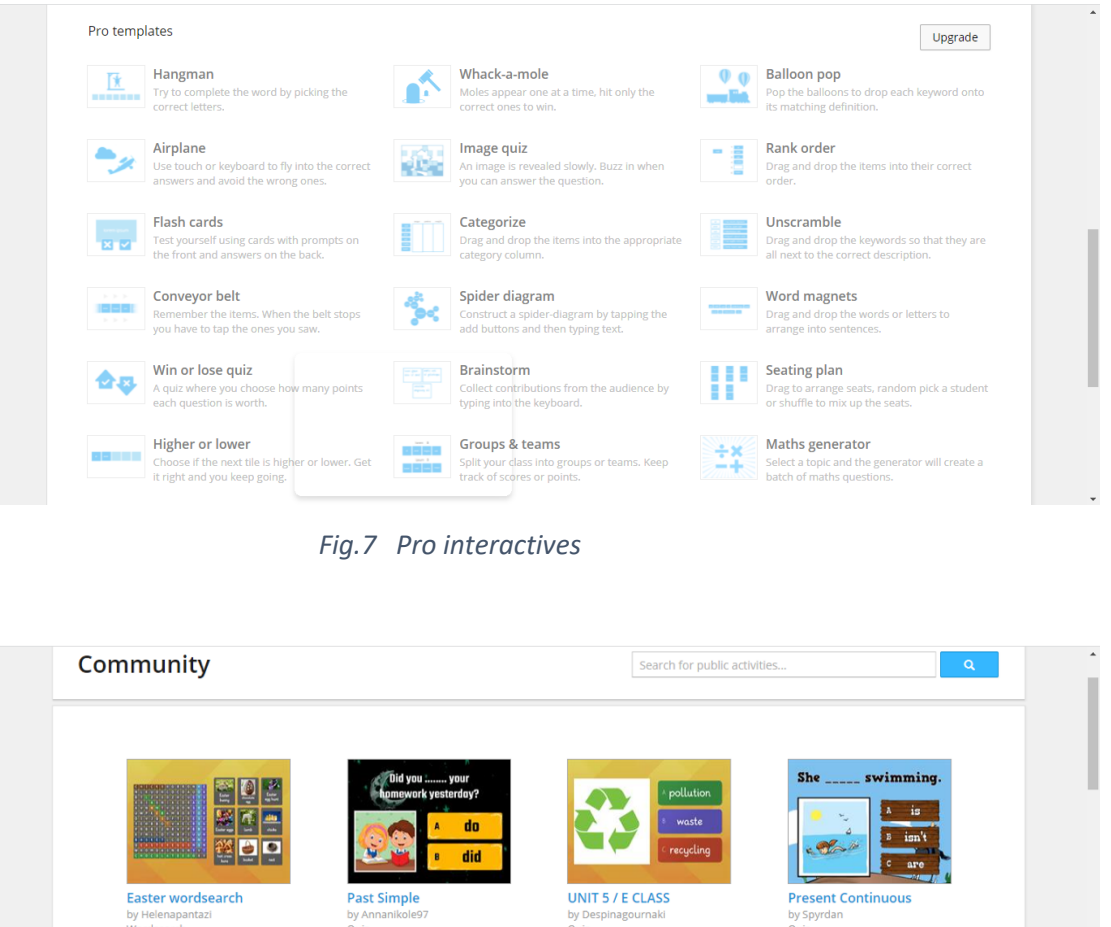

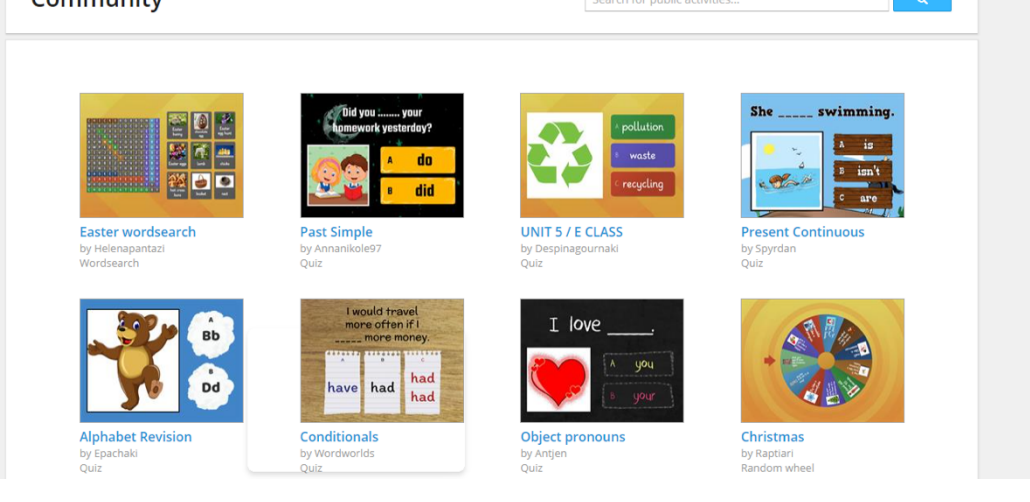

Fig.8 Community examples

Sources:

https://wordwall.net/

https://wordwall.net/features

https://wordwall.net/community

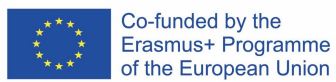